## Rejestracja komputerów do sieci z autoryzacją

Przed przystąpieniem do rejestracji komputera należy:

- ustawić nazwę komputera tak aby zaczynała się od symbolu jednostki i po znaku pauzy "-" indywidualna nazwa np. *m1-pc1*. Jeżeli komputer jest z sali komputerowej to po symbolu jednostki wpisujemy numer pomieszczenia np. *m1-A527-pc1*
- zgłosić do administratora wydziałowego MAC adres komputera oraz jego nazwę wraz z informacją o użytkowniku, powinniśmy dostać informację zwrotną o możliwości rejestracji.

## Proces rejestracji komputera z systemem Windows 10

- 1. podłączamy komputer do sieci bez autoryzacji np. bud A lub z użyciem routera technicznego do sieci z autoryzacją,
- 2. logujemy się do komputera na konto z uprawnieniami administratora,
- 3. wchodzimy w <u>Ustawienia → System → Informacje</u>, po prawej stronie okna powinien pojawić się link "<u>Zmień nazwę tego komputera (zaawansowane)</u>" klikamy go,
- 4. w nowym oknie które się otworzyło klikamy "Zmień",
- 5. wybieramy członkostwo w domenie i wpisujemy MECH.PRV (wielkość nie ma znaczenia),
- 6. zatwierdzamy, pojawi się pytanie o użytkownika i hasło, podajemy dane tak jak do MS Teams (użytkownik w domenie admin.pk.edu.pl),
- 7. zgadzamy się na restart komputera, powinien pojawić się komunikat "Witamy w domenie",
- 8. po ponownym uruchomieniu komputer powinien już być zarejestrowany w AD i można go wpiąć do sieci z autoryzacją np. bud J lub K

| $\leftarrow$ | Ustawienia                                                                           |                                                                                                    | - 🗆 X                           |
|--------------|--------------------------------------------------------------------------------------|----------------------------------------------------------------------------------------------------|---------------------------------|
| ភ            | Właściwości systemu X                                                                | cje                                                                                                    |                                 |
|              | Nazwa komputera Sprzęt Zaawansowane Ochrona systemu Zdalny                           |                                                                                                    | Powiązane ustawienia            |
| Ľ            | System Windows używa następujących informacji do identyfikacji                       | Zmiany nazwy komputera/domeny X                                                                                                    | Ustawienia funkcji BitLocker    |
| Sy           | Komputera w sieci.  Opis komputera:                                                  | Możesz zmienić nazwę i członkostwo tego komputera. Zmiany<br>mogą wpłynąć na możlwość uzyskiwania dostępu do zasobów<br>sieciowych. | Menedžer urządzeń               |
| 4            | Na przykład: "Komputer w kuchni" lub<br>"Komputer Marzeny".                          | Nazwa komputera:                                                                                                    | Pulpit zdalny                   |
| 2            | Grupa mikenana WORKGROUR                                                             | m7iTurkus4                                                                                                    | Ochrona systemu                 |
| -            | Aby utvé krestora w celu provlactenia sie do                                         | Pełna nazwa komputera:<br>m7-Turkus4                                                                                                |                                 |
| Ċ            | domeny lub grupy roboczej, kliknij przycisk<br>Identyfikator sieciowy                |                                                                                                    | Zaawansowane ustawienia systemu |
|              |                                                                                      | Więcej                                                                                                    | Zmień pazwe tego komputera      |
| -            | Aby zmienic nazwę tego komputera, jego<br>domenę lub grupę roboczą, kliknij przycisk | Członkostwo     H:     Opmena:                                                                                                    | z (zaawansowane)                |
| _            | Zinen,                                                                               | mech.prv                                                                                                    |                                 |
| Le           |                                                                                      | ⊖ Grupa robocza:                                                                                                    |                                 |
| H            |                                                                                      | WORKGROUP                                                                                                    | ozyskaj pomoc                   |
|              |                                                                                      |                                                                                                    | Przekaż opinię                  |
| 듑            |                                                                                      |                                                                                                    |                                 |
|              |                                                                                      | ia dotykowe Brak obsługi pióra i wprowadza                                                                                          | nia                             |
| х            | Wspólne środowisko                                                                   | dotykowego dia tego ekranu                                                                                                    |                                 |
| -0-          | Kopiuj                                                                               |                                                                                                    |                                 |
| ĽÔ           | Schowek                                                                              |                                                                                                    |                                 |
| ><           | Pulpit zdalny Zmień nazv                                                             | vę tego komputera                                                                                                    |                                 |
| 0            | Informacje Specyfika                                                                 | cja systemu Windows                                                                                                    |                                 |
|              | Wersja                                                                               | Windows 10 Pro                                                                                                    |                                 |
|              | Wersja                                                                               | 21H2                                                                                                    |                                 |

## W przypadku niepowodzenia

1. Sprawdź ustawienia DNS, powinny wskazywać serwery 149.156.155.162 oraz 149.156.155.164

2. Nie wykonałeś restartu komputera – podczas pierwszego restartu komputera po rejestracji z kontrolera domeny zaciągane są ustawienia autoryzacji

3. Ustawiona nazwa komputera nie zgadza się z nazwą podaną administratorowi – sprawdź czy nie ma literówki

4. Nie masz uprawnień do rejestrowania komputerów w AD – zgłoś to administratorowi domeny AD

5. Sprawdź i ustaw aktualną datę i czas – różnica powyżej 5min może powodować błąd.

6. Sprawdź czy pojawiła się zakładka "Uwierzytelnianie" we właściwościach karty sieciowej, tak jak na obrazku poniżej, jeżeli nie ma jej, powiadom administratora AD.

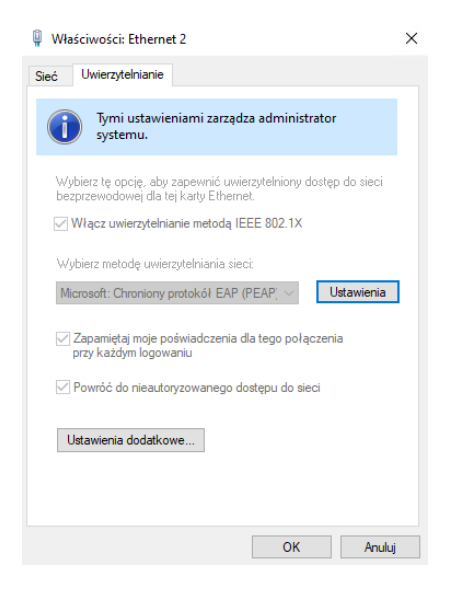